## Adding Unit Symbols to Door and Window Labels

Reference Number: **KB-03168** Last Modified: **December 28, 2022** 

The information in this article applies to:

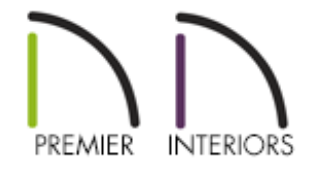

## QUESTION

The labels displayed for my doors and windows only show numbers. Is there a way to change the format of these labels so that they also display the feet (') and inch (") unit symbols?

## ANSWER

By default, door and window labels are formatted numerically without unit symbols displayed. To display unit symbols as part of these labels, specify the label to use a macro.

## To add unit symbols to door and window labels

 Open the plan that you would like to adjust the door and window labels for, then navigate to Edit> Default Settings (4) from the menu. If you only want to add unit symbols to a single door or window object located within a plan file, select and open the specific door or window instead, then skip to step 4 below.

2. In the **Default Settings** dialog, expand the **Doors** category, select the desired door tool of your choice, then click **Edit**.

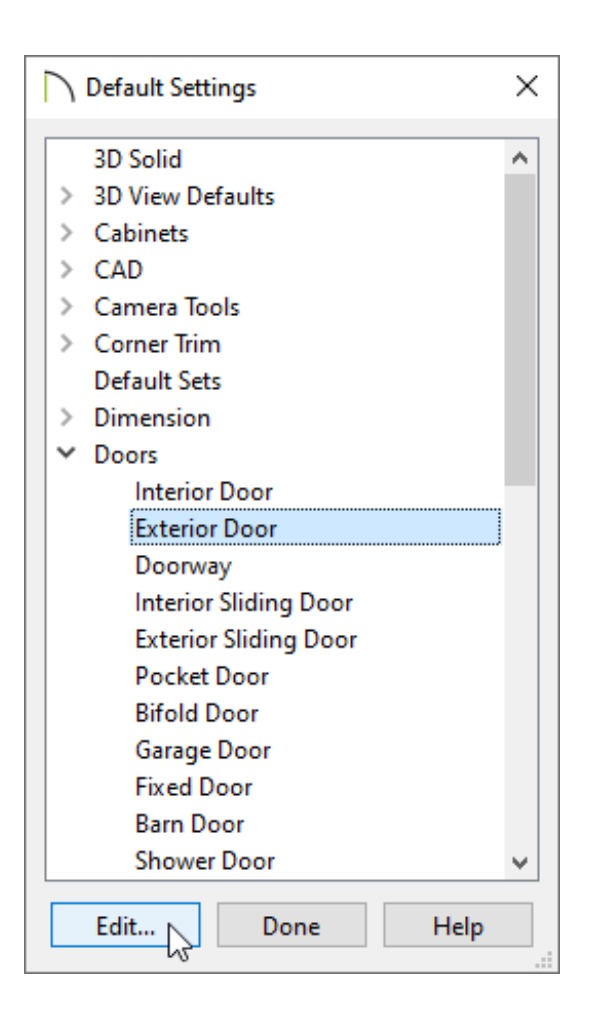

- 3. In the **Defaults** dialog that opens next, select the LABEL panel.
- 4. Under the Label Options section, select **Specify Label**.
- 5. Copy the following macro text and paste it into the text box within the dialog, as shown in the image below.

%width.to\_s("'-\"")% x %height.to\_s("'-\"")%

| C Exterior Door Defaults |                            |                                              |                         |         |  |
|--------------------------|----------------------------|----------------------------------------------|-------------------------|---------|--|
| General<br>Options       | Suppress Label             |                                              |                         |         |  |
| Casing                   | Label Options              |                                              |                         |         |  |
| Lintel                   | 0                          | Automatic Label                              |                         |         |  |
| Lites                    |                            | Height/Width Disp                            | lay: 🖲 Width/Height     |         |  |
| Arch                     |                            | 5                                            | O Height/Width          |         |  |
| Hardware                 |                            |                                              | O Width Only            |         |  |
| Shutters                 |                            |                                              |                         |         |  |
| Opening Indicators       |                            | Additional Text:                             | Include Schedule Number |         |  |
| Rough Opening            |                            |                                              | 🗹 Include Type          |         |  |
| Framing                  | Specify Label              |                                              |                         |         |  |
| Energy Values            |                            |                                              |                         |         |  |
| Layer                    |                            | %width.to_s("'-\"")% x %height.to_s("'-\"")% |                         |         |  |
| Inderials                |                            |                                              |                         | Insert: |  |
|                          | _                          |                                              |                         |         |  |
| Object Information       | ✓ Use Default Formatting   |                                              |                         |         |  |
| Schedule                 | Display Border             |                                              |                         |         |  |
|                          | Alianment                  |                                              |                         |         |  |
|                          |                            |                                              |                         |         |  |
|                          | Auto Adjust Text Direction |                                              |                         |         |  |
|                          |                            |                                              |                         |         |  |

6. Click **OK**. All labels associated with the edited door tool will now display with imperial unit symbols.

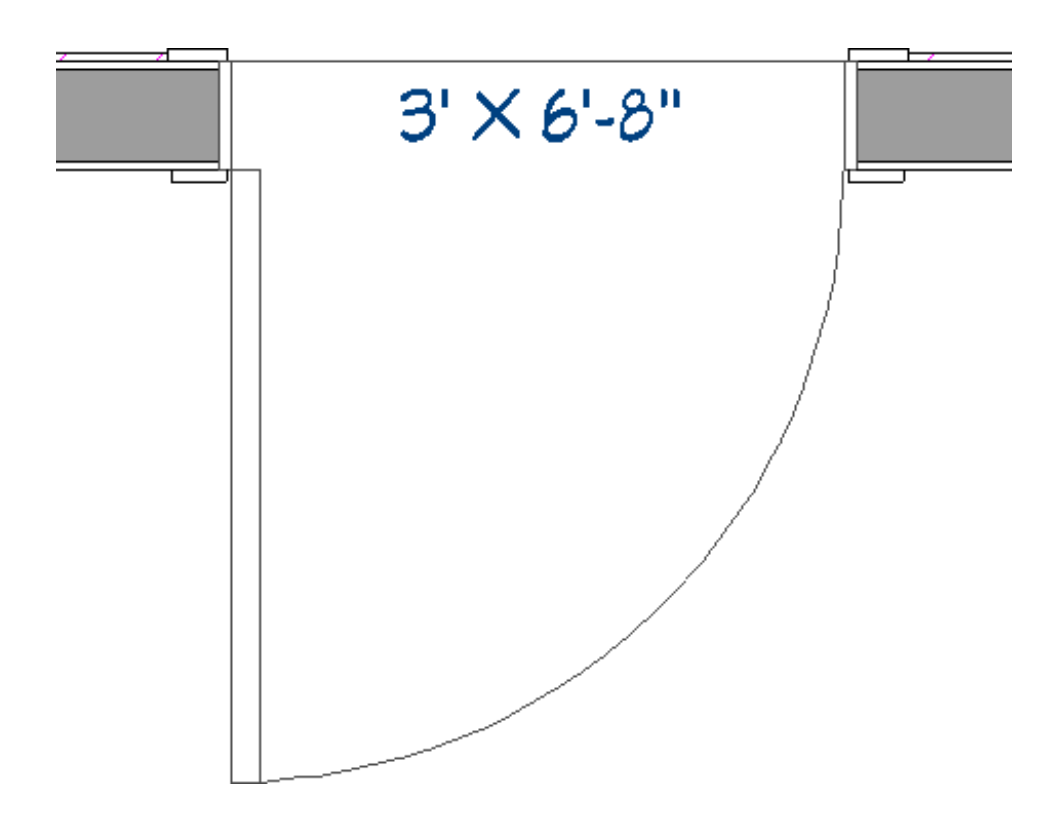

7. Repeat steps 2-6 for windows and any other door tools that you would like to display unit symbols for.

**Related Articles** 

- Displaying the Room Area and Room Dimensions Using Macros (/support/article/KB-00687/displaying-the-room-area-and-room-dimensions-using-macros.html)
- Displaying the Square Footage of a Room (/support/article/KB-00009/displaying-thesquare-footage-of-a-room.html)
- Modifying the Text Styles of Labels (/support/article/KB-00011/modifying-the-textstyles-of-labels.html)

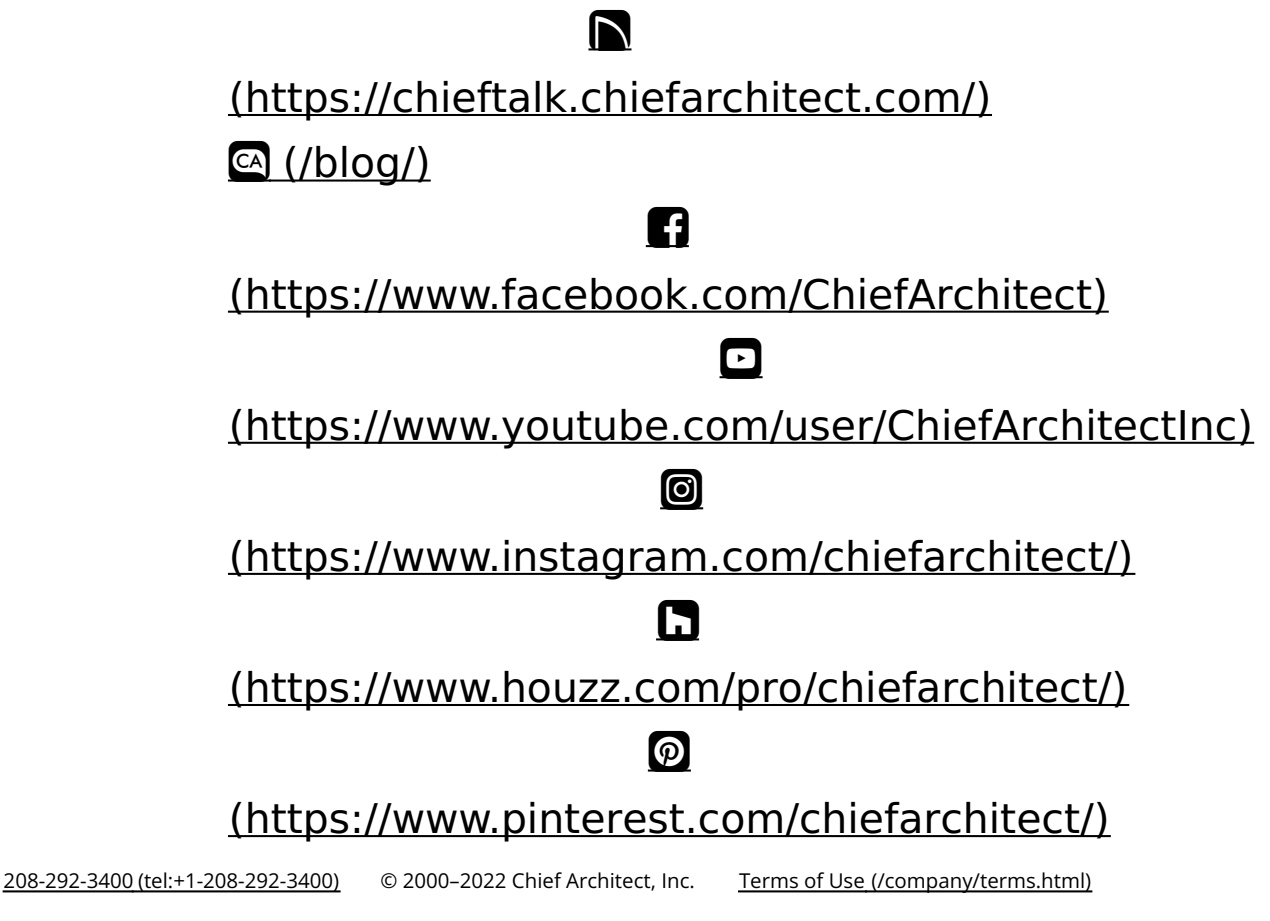

Privacy Policy (/company/privacy.html)